### Starta TD Control

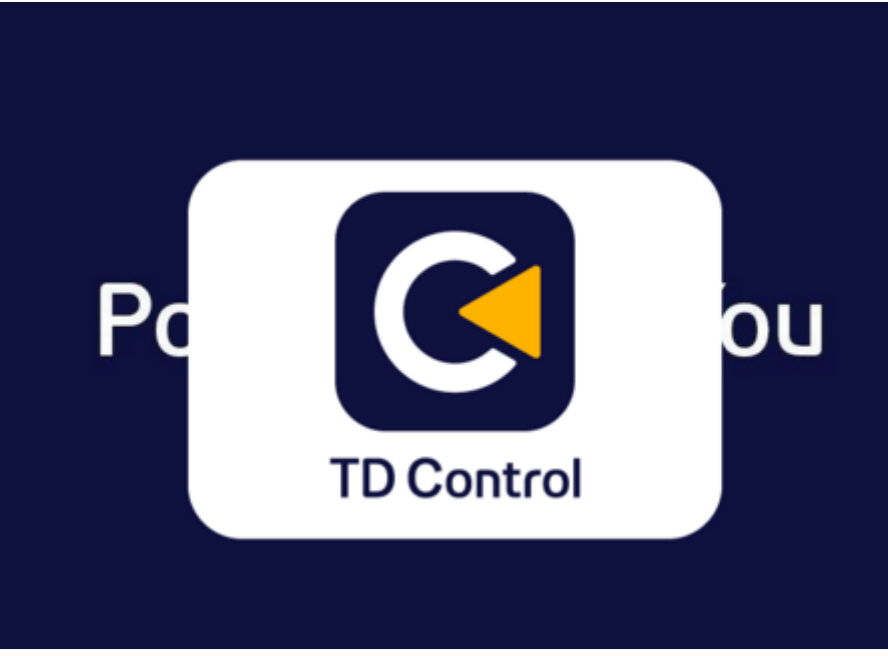

### Klicka på **alternativ**

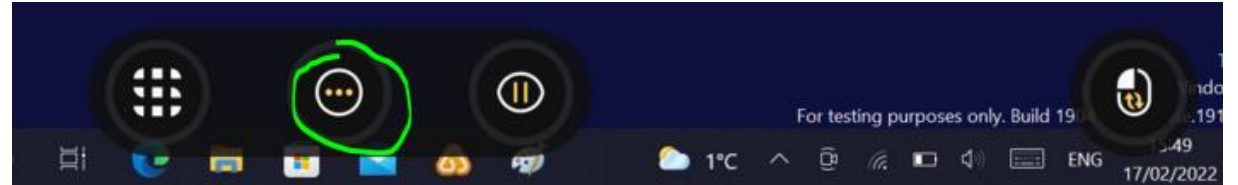

# Klicka på inställningar

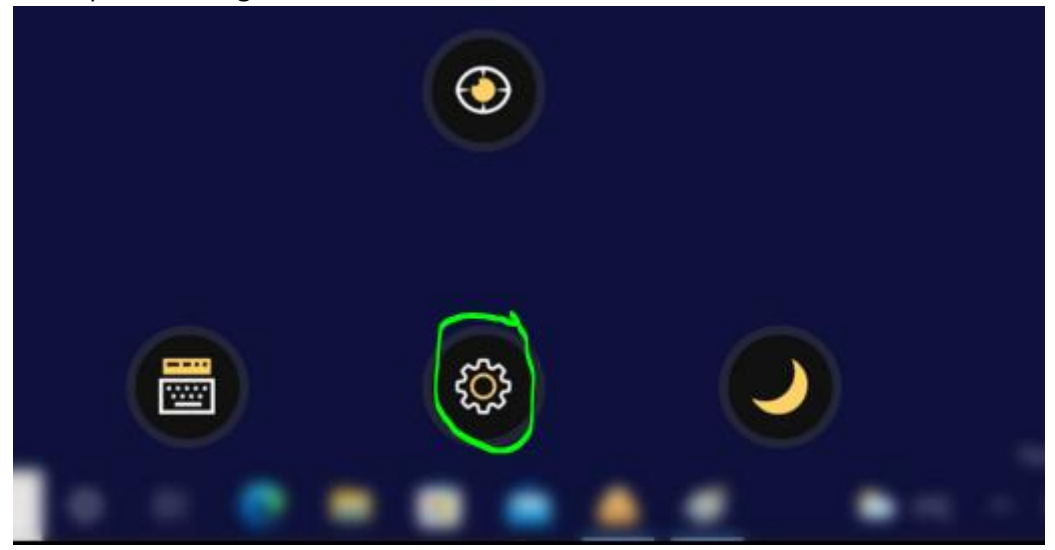

## Gå till sidan2 genom att klicka på den pilen längst till höger

| ्                                                                                                    |                                                                                |                                                                                                    |   |
|----------------------------------------------------------------------------------------------------|--------------------------------------------------------------------------------|----------------------------------------------------------------------------------------------------|---|
| Aktivering                                                                                                    | Kalibrering                                                                    | Tastatur                                                                                                    |   |
| Konfigurer sporingssirkelen og knappene<br>dine. Inkluderer fokuseringstid,<br>aktiveringstype, sporingssirkelens synlighet<br>og mer. | Kalibrering og konfigurering Inkluderer<br>kalibrering, styringsstatus og mer. | Konfigurer tastaturet og ordprediksjonene<br>dine. Inkluderer fokuseringstid, språk,<br>tilbakerneldingslyd og mer. | > |
| Apne                                                                                                    | Apne                                                                           | Apne                                                                                                    |   |
|                                                                                                    |                                                                                |                                                                                                    |   |

### Klicka på öppna Modus

| 8                                                    | ¢¢                                                                                  |                                  |
|------------------------------------------------------|-------------------------------------------------------------------------------------|----------------------------------|
| Modus                                                | Generelt                                                                            | Tilpassing                       |
| Endre programmodusen til å passe<br>aktiviteten din. | Generell informasjon om Control. Inkluderer<br>programspråk, versjonsnummer og mer. | Tilpass opplevelsen med Control. |
| Apne                                                 | Apne                                                                                | Apne                             |

# Ställ in enligt nedan

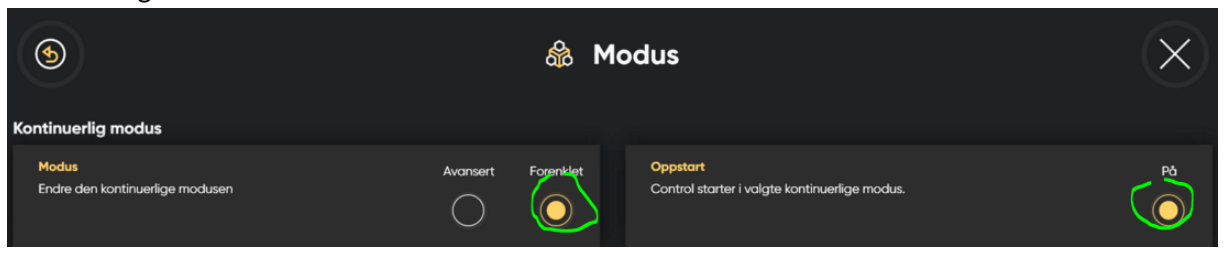

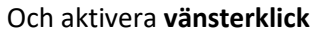

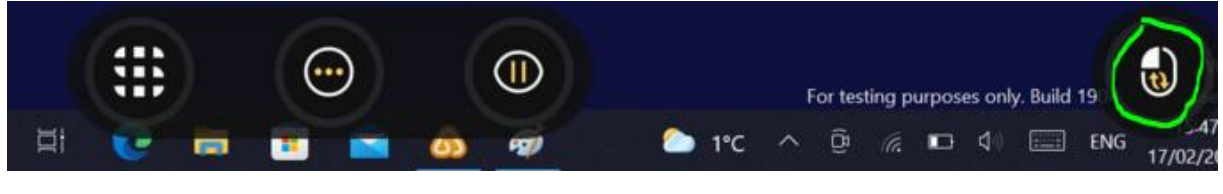

Nu ska det se ut som nedan

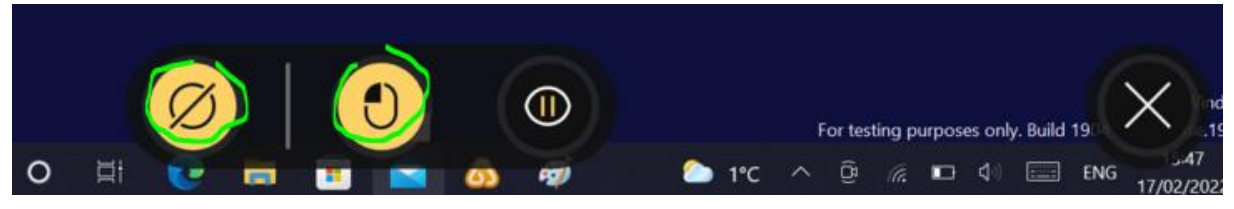

När man har gjort dessa inställningar så koppla in ett testatur och klicka på **F2 på tastaturet,** da skjules menyen (inställningarna blir kvar och brukaren kan använda program utan att störas av menyn där nere)